## Umleitungen (Weiterleitungen) im Outlook 2016 (MAC) einrichten

Publiziert it-support@fhnw.ch allgemeine Anleitung Benutzerdokumentation

Umleitungen (Weiterleitungen) im Outlook 2016 (MAC) einrichten

## <-- zu allen Artikeln rund um E-Mail

## Outlook starten.

| B N AL B                                                                                                    | Posteingang                                                                                                    | Q Diesen Ordner durchsuchen                          |
|----------------------------------------------------------------------------------------------------|----------------------------------------------------------------------------------------------------|------------------------------------------------------|
| Start Organisieren Extras                                                                                                    |                                                                                                    | <u>ں</u> ب                                           |
| Neue Neue<br>E-Mail Elemente                                                                                                    | Image: Second second second | Kontakt sucher<br>E-Mail<br>filtern                  |
| Posteingang <ul> <li>Fhnw</li> <li>Auf meinem Computer</li> <li>Entwürfe</li> <li>Gesendete Elemente</li> <li>Gelöschte Elemente</li> <li>Gelöschte Elemente</li> <li>Synchronisierungsprobl</li> <li>Unwanted</li> <li>S Junk E-Mail</li> <li>Intelligente Ordner</li> </ul> | Nach: Unterhaltun<br>Übernehmen                                                                                                    |                                                      |
| Elemente: 0                                                                                                    |                                                                                                    | Alle Ordner sind aktualisiert. Verbunden mit "Fhnw". |
| Liemente, o                                                                                                    |                                                                                                    | Alle Oruner sind aktualisiert. Verbunden mit Filliw. |

Wählen Sie "Regeln" --> "Regel bearbeiten ... "

| Alle anzeigen                                                                    |  |
|----------------------------------------------------------------------------------|--|
| Serverregeln   € Fhnw   Clientregeln   ● Exchange   ▶ IMAP   ▶ POP   ▲ Ausgehend |  |

Klicken Sie auf das "+"

| Regelname: Umleitung                                                                                   |           | · · · · · · · · · · · · · · · · · · · |
|----------------------------------------------------------------------------------------------------|-----------|---------------------------------------|
| Beim Eintreffen einer neuen Nachricht, die alle diese Bedingungen erfüllt:       Alle Nachrichten    2 |           |                                       |
| Folgendes ausführen: 3<br>Umleiten an Vorname.nachname@gmail.com                                       |           | 5                                     |
| Löschen 6<br>Außer wenn: 🛨                                                                             |           | •                                     |
| Keine weiteren Regeln auf Nachrichten anwenden, die dieselben Bedingungen erfüllen                     |           |                                       |
| ✓ Aktiviert                                                                                            | Abbrechen | ОК                                    |

1 Geben Sie der Regel einen sprechenden Namen (Z.B.. UmleitungAnXYZ)

- 2 "Alle Nachrichten"
- 3 "Umleiten an"
- 4 Geben sie die Empfängermailadresse ein.
- 5 Klicken Sie auf den "+" Button
- 6 "Löschen"

Klicken Sie auf "OK"

| Alle anzeigen                                                      | Regeln                                              |
|--------------------------------------------------------------------|-----------------------------------------------------|
|                                                                    | Möchten Sie die Änderungen an den Regeln speichern? |
| E<br>→<br>→<br>→<br>→<br>→<br>→<br>→<br>→<br>→<br>→<br>→<br>→<br>→ | Nicht speichern Abbrechen Speichern                 |

Klicken Sie auf "Speichern"

ACHTUNG: Bitte beachten Sie, den folgenden Unterschied:=> UMleitung: behält die Original-Absender-Adresse bei.=> WEITERleitung: ersetzt die Original-Absender-Adresse mit derjenigen des Eingangs-Postfachs. Ein Reply/Antworten ginge demnach an dieses Postfach und NICHT an die Original-Absender-Adresse.

Die Umleitung wurde eingerichtet. !!!! Bitte testen Sie die Regel. !!!!

## <-- zu allen Artikeln rund um E-Mail

publiziert: 13. Juni 2016 15:53 Service: S0005 - E-Mail inkl. L-Mailer | Exchange und Frontend